## How To Approve or Disapprove an Undergraduate Program/Adviser Change Request

- 1. Who can submit requests:
  - a. Faculty, advisers and staff authorized by their academic unit to operate in this capacity.
- 2. How to approve/disapprove a request:
  - a. You will receive an "Action Required" email.
  - b. Click the link in the email to view the request.
  - c. You will need to be logged in to Portal.
  - d. Review the request and approve or disapprove as appropriate.
  - e. To approve select "Change completed" and click "Complete"
  - f. To disapprove select "Change not made" and click "Complete"
  - g. The request moves to the next step in the process.
  - h. The student is sent an email to inform him/her when the request is complete.

## **Examples:**

# The Email:

Action Required: Change of major/minor/adviser form submitted Interv

Amy Clark to Registrar, Amy 👻

Dear Registrar, Amy Clark,

Amy Clark submitted a request to change degree or advisor (catalog\_year, ).

Comments:

Please log in to review it here.

## The approve/disapprove boxes:

International Studies Approval Change completed Change not made

Comments:

This is what an approval screen for a catalog year change, sent the the international studies office, looks like.

#### COMPLETE

### **Departmental Approval**

#### **Business and Economics**

• Change completed 🔾 Change not made

# Adviser Assigned: (if needed) Adviser email:

Adviser Name:

Comments:

COMPLETE

## The student's email:

#### Amy Clark

to Amy 👻

Dear Amy Clark,

Your request to request to change degree or advisor (new\_major, add\_minor, drop\_major, catalog\_year, ) is complete.

Comments: